# Configurar o túnel de site para site IPv6 IKEv2 entre ASA e FTD

## Contents

Introduction Prerequisites Requirements Componentes Utilizados Configurar Diagrama de Rede Configuração do ASA Configuração do FTD Ignorar controle de acesso Configurar isenção de NAT Verificar Troubleshoot Referências

## Introduction

Este documento fornece um exemplo de configuração para configurar um túnel de site para site IPv6 entre um ASA (Adaptive Security Appliance) e FTD (Firepower Threat Defense) usando o protocolo IKEv2 (Internet Key Exchange versão 2). A configuração inclui conectividade de rede IPv6 de ponta a ponta com ASA e FTD como dispositivos de terminação de VPN.

## Prerequisites

### Requirements

A Cisco recomenda que você tenha conhecimento destes tópicos:

- Conhecimento fundamental da configuração do ASA CLI
- Conhecimento fundamental dos protocolos IKEv2 e IPSEC
- Entendendo o endereçamento IPv6 e o roteamento
- Compreensão básica da configuração do FTD via FMC

### **Componentes Utilizados**

As informações neste documento são baseadas em um ambiente virtual, criado a partir de dispositivos em uma configuração de laboratório específica. All of the devices used in this document started with a cleared (default) configuration. Se sua rede estiver em produção, certifique-se de que você entendeu o impacto potencial de qualquer comando.

As informações neste documento são baseadas nestas versões de software e hardware:

- Cisco ASAv executando 9.6.(4)12
- Cisco FTDv executando 6.5.0
- Cisco FMCv executando 6.6.0

## Configurar

#### Diagrama de Rede

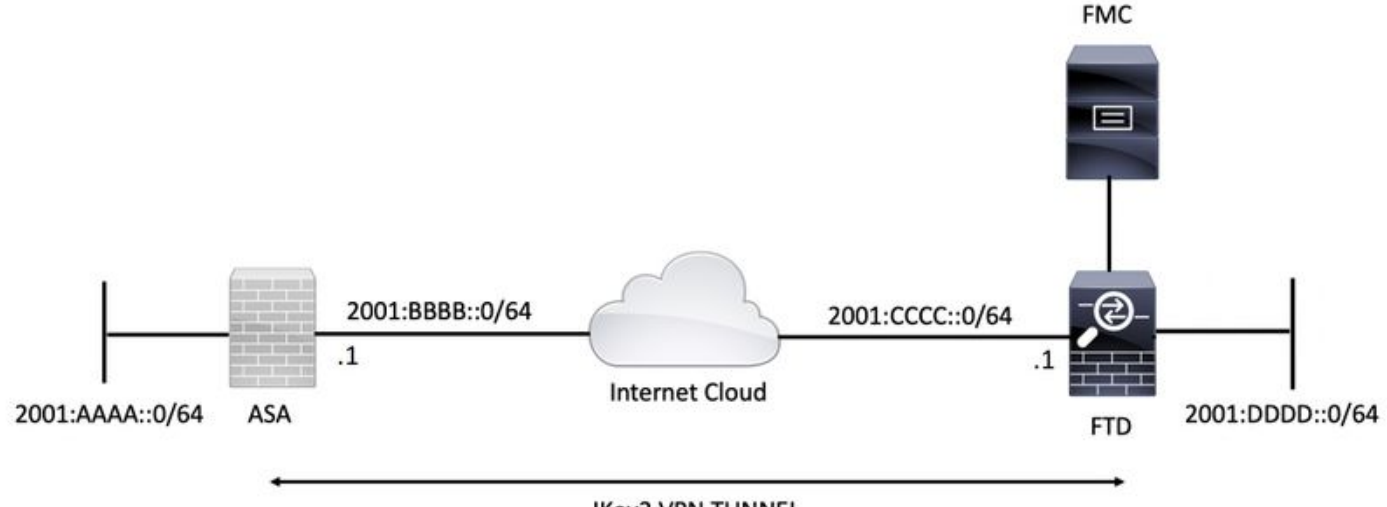

#### **IKev2 VPN TUNNEL**

#### Configuração do ASA

Esta seção descreve a configuração necessária no ASA.

Etapa 1. Configure as interfaces do ASA.

```
interface GigabitEthernet0/0
nameif outside
security-level 0
ipv6 address 2001:bbbbb::1/64
ipv6 enable
interface GigabitEthernet0/1
nameif inside
security-level 100
ipv6 address 2001:aaaa::1/64
ipv6 enable
Etapa 2. Defina uma rota padrão IPv6.
```

ipv6 route outside ::/0 2001:bbbb::2 Etapa 3. Configure a política IKEv2 e ative IKEv2 na interface externa. crypto ikev2 policy 1 encryption aes-256 integrity sha256 group 14 prf sha256 lifetime seconds 86400

crypto ikev2 enable outside Etapa 4. Configure o grupo de túnel.

tunnel-group 2001:cccc::1 type ipsec-l2l tunnel-group 2001:cccc::1 ipsec-attributes ikev2 remote-authentication pre-shared-key ciscol23 ikev2 local-authentication pre-shared-key ciscol23

Etapa 5. Crie os objetos e a ACL (Access Control List, lista de controle de acesso) para corresponder ao tráfego interessante.

object-group network local-network
network-object 2001:aaaa::/64

object-group network remote-network
network-object 2001:dddd::/64

access-list CRYPTO\_ACL extended permit ip object-group local-network object-group remote-network Etapa 6. Configure as regras de Conversão de Endereço de Rede (NAT - Network Address Translation) de identidade para o tráfego interessante.

nat (inside,outside) source static local-network local-network destination static remote-network
remote-network no-proxy-arp route-lookup

Passo 7. Configure a proposta de IPSec IKEv2.

crypto ipsec ikev2 ipsec-proposal ikev2\_aes256 protocol esp encryption aes-256 protocol esp integrity sha-1 Etapa 8. Defina o Mapa de Criptografia e aplique-o à interface externa.

crypto map VPN 1 match address CRYPTO\_ACL crypto map VPN 1 set peer 2001:cccc::1 crypto map VPN 1 set ikev2 ipsec-proposal ikev2\_aes256

crypto map VPN 1 set reverse-route

```
crypto map VPN interface outside
```

#### Configuração do FTD

Esta seção fornece instruções para configurar um FTD usando o FMC.

#### Definir a topologia da VPN

Etapa 1. Navegue até Dispositivos > VPN > Site a Site.

Selecionar 'Adicione VPN' e escolha 'Firepower Threat Defense Device', como mostrado nesta imagem.

| Overview Analysis Policies Devices Objects AMP Intelligence                            | 0 | Deploy | System        | Help 🔻     | admin 🔻  |
|----------------------------------------------------------------------------------------|---|--------|---------------|------------|----------|
| Device Management NAT VPN + Site To Site QoS Platform Settings FlexConfig Certificates |   |        |               |            |          |
|                                                                                        |   |        |               | A          | dd VPN , |
| Node A Node B                                                                          |   | FI     | repower Devic | æ          |          |
| » → L2L_VPN                                                                            |   | E      | repower Threa | it Defense | Device   |
|                                                                                        |   |        |               |            |          |

Etapa 2. A caixa 'Create New VPN Topology' (Criar nova topologia de VPN) é exibida. Dê ao VPN um nome facilmente identificável.

Topologia de rede: Ponto a ponto

Versão IKE: IKEv2

Neste exemplo, ao selecionar endpoints, o nó A é o FTD. O nó B é o ASA. Clique no botão verde mais para adicionar dispositivos à topologia.

| Create New VP   | PN Topology        |                   |                           |                    | ? × |
|-----------------|--------------------|-------------------|---------------------------|--------------------|-----|
| Topology Name:  | L2L_VPN            | )                 |                           |                    |     |
| Network Topolog | y: 🛛 🕶 Poin        | t to Point 💥 Hut  | o and Spoke 💠 Full Mes    | h                  |     |
| IKE Version:*   | IKEv1              | IKEv2             |                           |                    |     |
| Endpoints       | IKE                | IPsec             | Advanced                  |                    |     |
| Node A:         |                    |                   |                           |                    | 0   |
| Device Name     |                    | VPN Interfac      | e                         | Protected Networks |     |
|                 |                    |                   |                           |                    |     |
| Node B:         |                    |                   |                           |                    | ٥   |
| Device Name     |                    | VPN Interfac      | e                         | Protected Networks |     |
|                 |                    |                   |                           |                    |     |
|                 |                    |                   |                           |                    |     |
|                 |                    |                   |                           |                    |     |
|                 |                    |                   |                           |                    |     |
|                 |                    |                   |                           |                    |     |
|                 |                    |                   |                           |                    |     |
|                 |                    |                   |                           |                    |     |
|                 |                    |                   |                           |                    |     |
| Ensure the pro  | otected networks a | re allowed by acc | ess control policy of ead | ch device.         |     |
|                 |                    |                   | ,,,,,                     |                    |     |

Etapa 3. Adicione o FTD como o primeiro endpoint.

Escolha a interface onde o mapa de criptografia é aplicado. O endereço IP deve ser preenchido automaticamente a partir da configuração do dispositivo.

Clique no ícone de mais verde em Redes protegidas para selecionar sub-redes criptografadas por meio desse túnel VPN. Neste exemplo, o objeto de rede 'Proxy local' no FMC compreende a sub-rede IPv6 '2001:DDDD::/64'.

| Edit Endpoint                                |                         | ? >        |
|----------------------------------------------|-------------------------|------------|
| Device:*                                     | FTDv                    | ~          |
| Interface:*                                  | OUTSIDE                 | ~          |
| IP Address:*                                 | 2001:CCCC::1            | ~          |
|                                              | This IP is Private      |            |
| Connection Type:                             | Bidirectional           | ~          |
| Certificate Map:                             |                         | <b>~</b> O |
| Protected Networks:*                         |                         |            |
| <ul> <li>Subnet / IP Address (Net</li> </ul> | work) 🔿 Access List (Ex | tended)    |
|                                              |                         |            |
| LOCAL_PROXY                                  |                         | 6          |
|                                              |                         |            |
|                                              |                         |            |
|                                              |                         |            |
|                                              |                         |            |
|                                              |                         |            |
|                                              |                         |            |
|                                              | ОК                      | Cancel     |

#### Network Objects

| Available Networks                |     | Selected Networks |
|-----------------------------------|-----|-------------------|
| 🔍 Search                          |     | LOCAL_PROXY       |
| IFV4-MURICASC                     | 1   |                   |
| IPv4-Private-10.0.0.0-8           |     |                   |
| Pv4-Private-172.16.0.0-12         |     |                   |
| Pv4-Private-192.168.0.0-16        |     |                   |
| IPv4-Private-All-RFC1918          | Add |                   |
| IPv6-IPv4-Mapped                  |     |                   |
| IPv6-Link-Local                   |     |                   |
| IPv6-Private-Unique-Local-Address |     |                   |
| IPv6-to-IPv4-Relay-Anycast        |     |                   |
| LOCAL_PROXY                       |     |                   |
| REMOTE_PROXY                      |     |                   |
|                                   |     |                   |
|                                   |     | OK Cancel         |

Com a etapa acima, a configuração do ponto final FTD está concluída.

Etapa 4. Clique no ícone de mais verde para o Nó B, que é um ASA no exemplo de configuração. Os dispositivos que não são gerenciados pelo FMC são considerados extranet. Adicione um nome de dispositivo e um endereço IP.

Etapa 5. Selecione o ícone de mais verde para adicionar redes protegidas.

| Edit Endpoint                                |                        | ? ×      |
|----------------------------------------------|------------------------|----------|
| Device:*                                     | Extranet               | ~        |
| Device Name:*                                | ASA                    |          |
| IP Address:*                                 | • Static 💿 Dynamic     |          |
|                                              | 2001:BBBB::1           |          |
| Certificate Map:                             |                        | × ()     |
| Protected Networks:*                         |                        |          |
| <ul> <li>Subnet / IP Address (Net</li> </ul> | work) O Access List (E | xtended) |
| REMOTE_PROXY                                 |                        |          |
|                                              | ок                     | Cancel   |

Etapa 6. Selecione as sub-redes ASA que precisam ser criptografadas e adicione-as às redes selecionadas.

'Remote Proxy' é a sub-rede ASA '2001:AAAA::/64' neste exemplo.

#### Network Objects

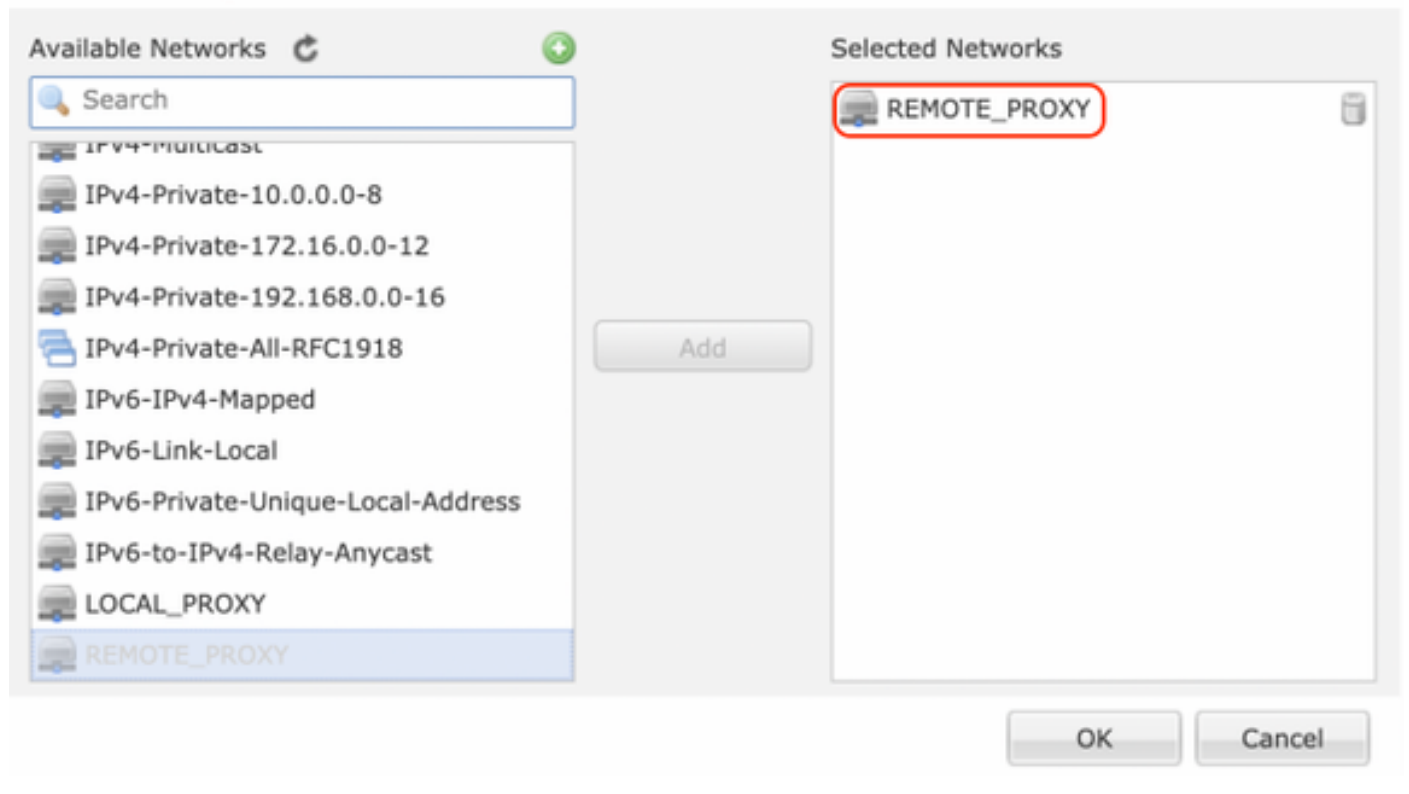

#### Configurar parâmetros IKE

Etapa 1. Na guia IKE, especifique os parâmetros a serem usados para a troca inicial de IKEv2. Clique no ícone de mais verde para criar uma nova política IKE.

| Edit VPN Topology       |                  |                       |               |         | ? X  |
|-------------------------|------------------|-----------------------|---------------|---------|------|
| Topology Name:*         | L2L_VPN          |                       |               |         |      |
| Network Topology:       | + Point to Point | Hub and Spoke         | e 💠 Full Mesh |         |      |
| IKE Version:*           | 🗌 IKEV1 🗹 IKEV   | 2                     |               |         |      |
| Endpoints IKE           | IPsec            | Advanc                | ed            |         |      |
| IKEv1 Settings          |                  |                       |               |         |      |
| Policy:*                | preshared_sha_ae | s256_dh14_3           | <b>~</b> O    |         |      |
| Authentication Type:    | Pre-shared Autom | atic Key              | *             |         |      |
| Pre-shared Key Length:* | 24 Chara         | cters (Range 1-       | 127)          |         |      |
| IKEv2 Settings          |                  |                       |               |         |      |
| Policy:*                | Ikev2_Policy     |                       | × 💿           |         |      |
| Authentication Type:    | Pre-shared Manua | l Key                 | *             |         |      |
| Key:*                   | •••••            |                       |               |         |      |
| Confirm Key:*           | •••••            |                       |               |         |      |
|                         | Enforce hex-bas  | ed pre-shared key onl | у             |         |      |
|                         |                  |                       |               |         |      |
|                         |                  |                       |               |         |      |
|                         |                  |                       |               |         |      |
|                         |                  |                       |               |         |      |
|                         |                  |                       |               | Save Ca | ncel |
|                         |                  |                       |               |         |      |

Etapa 2. Na nova política IKE, especifique um número de prioridade, bem como a duração da fase 1 da conexão. Este guia usa estes parâmetros para a troca inicial: Integridade (SHA256), Criptografia (AES-256), PRF (SHA256) e Diffie-Hellman Group (Grupo 14).

Todas as políticas de IKE no dispositivo serão enviadas para o peer remoto, independentemente do que está na seção de política selecionada. A primeira correspondência de peer remoto será selecionada para a conexão VPN.

[Opcional] Escolha qual política será enviada primeiro usando o campo de prioridade. A prioridade 1 é enviada primeiro.

| Name:*<br>Description:                                                                  | Ikev2_Policy                                                             | (1.65525)                |
|-----------------------------------------------------------------------------------------|--------------------------------------------------------------------------|--------------------------|
| Priority:                                                                               |                                                                          | (1-05555)                |
| Lifetime:                                                                               | 86400                                                                    | seconds (120-2147483647) |
| Integrity Algorithms<br>Encryption Algorithms<br>PRF Algorithms<br>Diffie-Hellman Group | Available Algorithms<br>MD5<br>SHA<br>SHA512<br>SHA256<br>SHA384<br>NULL | Add                      |
|                                                                                         |                                                                          | Save Cancel              |

| Name:*                                                                                  | Ikev2_Policy                                                                                                    |                                       |
|-----------------------------------------------------------------------------------------|----------------------------------------------------------------------------------------------------|---------------------------------------|
| Priority:<br>Lifetime:                                                                  | 86400                                                                                                    | (1-65535)<br>seconds (120-2147483647) |
| Integrity Algorithms<br>Encryption Algorithms<br>PRF Algorithms<br>Diffie-Hellman Group | Available Algorithms<br>AES<br>AES-256<br>DES<br>3DES<br>AES-192<br>AES-GCM<br>AES-GCM-192<br>AES-GCM-256<br>NULL | Add                                   |

| Name:*<br>Description:                                                                  | Ikev2_Policy                                                     |                                       |      |
|-----------------------------------------------------------------------------------------|------------------------------------------------------------------|---------------------------------------|------|
| Priority:<br>Lifetime:                                                                  | 86400                                                            | (1-65535)<br>seconds (120-2147483647) |      |
| Integrity Algorithms<br>Encryption Algorithms<br>PRF Algorithms<br>Diffie-Hellman Group | Available Algorithms<br>MD5<br>SHA<br>SHA512<br>SHA256<br>SHA384 | Add                                   |      |
|                                                                                         |                                                                  | Save Ca                               | ncel |

| Name:*                                                                                  | Ikev2_Policy     |                                       |        |
|-----------------------------------------------------------------------------------------|------------------|---------------------------------------|--------|
| Priority:<br>Lifetime:                                                                  | 86400            | (1-65535)<br>seconds (120-2147483647) |        |
| Integrity Algorithms<br>Encryption Algorithms<br>PRF Algorithms<br>Diffie-Hellman Group | Available Groups | Selected Group                        | S      |
|                                                                                         |                  | Save                                  | Cancel |

Etapa 3. Depois de adicionar os parâmetros, selecione a política configurada acima e escolha o tipo de autenticação.

Selecione a opção Pre-shared Manual Key. Para este guia, a chave pré-compartilhada 'cisco123' é usada.

| Edit VPN Topology       |           |                  |                |                 |      |    |    | ? ×    |
|-------------------------|-----------|------------------|----------------|-----------------|------|----|----|--------|
| Topology Name:*         | L2L_VPN   |                  |                |                 |      |    |    |        |
| Network Topology:       | +-+ Point | t to Point 💥 H   | ub and Spoke   | $\oplus$ Full M | lesh |    |    |        |
| IKE Version:*           | IKEv1     | ✓ IKEv2          |                |                 |      |    |    |        |
| Endpoints IKE           |           | IPsec            | Advanced       | t               |      |    |    |        |
| IKEv1 Settings          |           |                  |                |                 |      |    |    |        |
| Policy:*                | preshared | _sha_aes256_dh   | 14_3           | <b>~</b> O      |      |    |    |        |
| Authentication Type:    | Pre-share | d Automatic Key  |                | ~               |      |    |    |        |
| Pre-shared Key Length:* | 24        | Characters       | (Range 1-1     | 27)             |      |    |    |        |
| IKEv2 Settings          |           |                  |                |                 |      |    |    |        |
| Policy:*                | Ikev2_Pol | icy              |                | <b>~</b> O      |      |    |    |        |
| Authentication Type:    | Pre-share | d Manual Key     |                | ~               |      |    |    |        |
| Key:*                   | •••••     |                  |                |                 |      |    |    |        |
| Confirm Key:*           | •••••     |                  |                |                 |      |    |    |        |
|                         | Enforce   | hex-based pre-sh | nared key only |                 |      |    |    |        |
|                         |           |                  |                |                 |      |    |    |        |
|                         |           |                  |                |                 |      |    |    |        |
|                         |           |                  |                |                 |      |    |    |        |
|                         |           |                  |                |                 |      |    |    |        |
|                         |           |                  |                |                 |      | Sa | ve | Cancel |

### Configurar parâmetros IPSEC

Etapa 1. Vá até a guia IPsec e crie uma nova proposta de IPsec clicando no ícone do lápis para editar o conjunto de transformações.

#### Edit VPN Topology

| Network Topology:  Point to Point  Hub and Spoke  Full Mesh    IKE Version:*  IKEv1  IKEv1    IKE IPsec  Advanced    Crypto Map Type:  Static   O Static  Dynamic   IKEv2 Mode:  Tunnel    Transform Sets:  IKEv1 IPsec Proposals    Unnel_aes256_sha  IKev2 IPsec Proposal    Ikev2_IPSec_Proposal   Image: Static Intervention   Enable Security Association (SA) Strength Enforcement   Image: Security Association (SA) Strength Enforcement   Image: Image: Security Association (SA) Strength Enforcement   Image: Image: Image                                                                                                    | Topology Name:*     | L2L_VPN                       |                                |             |
|----------------------------------------------------------------------------------------------------|---------------------|-------------------------------|--------------------------------|-------------|
| IKE Version:* IKE1 IKE2<br>Endpoints IKE IPsec Advanced<br>Crypto Map Type: Static Dynamic<br>IKEv2 Mode: Iunnel IV IVEV2 IPsec Proposals (IKEv2 IPsec Proposals (IKEv2 IPsec Proposals (IKEv2 IPsec Proposal) IKEv2 IPsec Proposal IKEv2 IPsec Proposal IKEV2 IPsec Proposal IKEV2 IPsec Proposal IKEV2 IPsec Propos | Network Topology:   | +-+ Point to Point            | 🗱 Hub and Spoke 💠 Full Mesh    |             |
| Endpoints IKE IPsec Advanced     Crypto Map Type: Static Dynamic     IKEv2 Mode: Tunnel     IKEv2 Mode: Tunnel     Itransform Sets: IKEv1 IPsec Proposals     Ikev2_IPSec_Proposal     Ikev2_IPSec_Proposal     Ikev2_IPSec_Proposal     Ikev2_IPSec_Proposal     Ikev3_IPSec_Proposal     Ikev3_IPSec_Proposal     Ikev4_IPSec_Proposal     Ikev3_IPSec_Proposal     Ikev3_IPSec_Proposal     Ikev3_IPSec_Proposal     Ikev3_IPSec_Proposal     Ikev3_IPSec_Proposal     Ikev4_IPSec_Proposal     Ikev3_IPSec_Proposal     Ikev3_IPSec_Proposal     Ikev3_IPSec_Proposal     Ikev3_IPSec_Proposal     Ikev4_IPSec_Proposal     Ikev4_IPSec_Proposal     Ikev4_IPSec_Proposal     Ikev3_IPSec_Proposal     Ikev4_IPSec_Proposal     Ikev3_IPSec_Proposal     Ikev4_IPSec_Proposal     Ikev4_IPSec_Proposal     Ikev4_IPSec_Proposal     Ikev4_IPSec_Proposal     Ikev4_IPSec_Proposal     Ikev5_IPSec_Proposal     Ikev5_IPSec_Proposal     Ikev5_IPSec_Proposal     Ikev5_IPSec_Proposal     Ikev5_                                                                                                    | IKE Version:*       | 🗌 IKEv1 🕑 IKEv2               |                                |             |
| Crypto Map Type: Static Dynamic<br>IKEv2 Mode: Tunnel Transform Sets: IKEv1 IPsec Proposals IKEv2 IPsec Proposals<br>tunnel_aes256_sha<br>Ikev2_IPSec_Proposal<br>Chable Security Association (SA) Strength Enforcement<br>Chable Reverse Route Injection<br>Enable Reverse Route Injection<br>Lifetime Duration*: 28800 Seconds (Range 120-2147483647)<br>Lifetime Size: 4608000 Kbytes (Range 10-2147483647)<br>Lifetime Size: 4608000 Kbytes (Range 10-2147483647)<br>Lifetime Size: 4608000 Kbytes (Range 10-2147483647)                                                                                                    | Endpoints II        | KE IPsec                      | Advanced                       |             |
| IKEv2 Mode: Tunnel  Transform Sets: IKEv1 IPsec Proposals  IKEv2 IPsec Proposals  Ikev2_IPSec_Proposal Ikev2_IPSec_Proposal Ikev3_IPSec_Proposal Ikev3_IPSec       | Crypto Map Type:    | • Static Opynamic             |                                |             |
| Transform Sets: IKEv1 IPsec Proposals   tunnel_aes256_sha IKev2_IPSec_Proposal   Ikev2_IPSec_Proposal     Enable Security Association (SA) Strength Enforcement   Enable Reverse Route Injection   Enable Perfect Forward Secrecy   Modulus Group:   Y   Lifetime Duration*:   28800   Seconds (Range 120-2147483647)   Lifetime Size:   4608000   Kbytes (Range 10-2147483647)                                                                                                    | IKEv2 Mode:         | Tunnel 💙                      | _                              |             |
| Lifetime Size: 4608000   Kbytes (Range 10-2147483647) - ESPv3 Settings                                                                                                    | Transform Sets:     | IKEv1 IPsec Proposals 🥜       | IKEv2 IPsec Proposals*         |             |
| <ul> <li>Enable Security Association (SA) Strength Enforcement</li> <li>Enable Reverse Route Injection</li> <li>Enable Perfect Forward Secrecy</li> <li>Modulus Group:</li> <li>Y</li> <li>Lifetime Duration*: 28800</li> <li>Seconds (Range 120-2147483647)</li> <li>Lifetime Size: 4608000</li> <li>Kbytes (Range 10-2147483647)</li> <li>Settings</li> </ul>                                                                                                    |                     | tunnel_aes256_sha             | Ikev2IPSec_Proposal            |             |
| <ul> <li>Enable Security Association (SA) Strength Enforcement</li> <li>Enable Reverse Route Injection</li> <li>Enable Perfect Forward Secrecy</li> <li>Modulus Group:</li> <li>V</li> <li>Lifetime Duration*: 28800</li> <li>Seconds (Range 120-2147483647)</li> <li>Lifetime Size: 4608000</li> <li>Kbytes (Range 10-2147483647)</li> <li>Settings</li> </ul>                                                                                                    |                     |                               |                                |             |
| <ul> <li>Enable Security Association (SA) Strength Enforcement</li> <li>Enable Reverse Route Injection</li> <li>Enable Perfect Forward Secrecy</li> <li>Modulus Group:</li> <li>Lifetime Duration*: 28800 Seconds (Range 120-2147483647)</li> <li>Lifetime Size: 4608000 Kbytes (Range 10-2147483647)</li> <li></li></ul>                                                                                                    |                     |                               |                                |             |
| In a ble Reverse Route Injection   Enable Perfect Forward Secrecy   Modulus Group:   Ufetime Duration*:   28800   Seconds (Range 120-2147483647)   Ufetime Size:   4608000   Kbytes (Range 10-2147483647)                                                                                                    | Enable Security Ass | sociation (SA) Strength Enfor | cement                         |             |
| Enable Perfect Forward Secrecy   Modulus Group:   Lifetime Duration*:   28800   Seconds (Range 120-2147483647)   Lifetime Size:   4608000   Kbytes (Range 10-2147483647)                                                                                                    | Enable Reverse Rou  | ute Injection                 |                                |             |
| Modulus Group:   Lifetime Duration*:   28800   Seconds (Range 120-2147483647)   Lifetime Size: 4608000 Kbytes (Range 10-2147483647)                                                                                                    | Enable Perfect Forw | vard Secrecy                  |                                |             |
| Lifetime Duration*:       28800       Seconds (Range 120-2147483647)         Lifetime Size:       4608000       Kbytes (Range 10-2147483647)         ■       ESPv3 Settings                                                                                                    | Modulus Group:      | ×                             |                                |             |
| Lifetime Size: 4608000 Kbytes (Range 10-2147483647)    ESPv3 Settings                                                                                                    | Lifetime Duration*: | 28800                         | Seconds (Range 120-2147483647) | )           |
| ESPv3 Settings                                                                                                    | Lifetime Size:      | 4608000                       | Kbytes (Range 10-2147483647)   |             |
|                                                                                                    | - ESPv3 Setting     |                               |                                |             |
|                                                                                                    |                     |                               |                                |             |
|                                                                                                    |                     |                               |                                |             |
|                                                                                                    |                     |                               |                                |             |
|                                                                                                    |                     |                               |                                |             |
| Save Cancel                                                                                                    |                     |                               |                                | Save Cancel |

? X

Etapa 2. Crie uma nova proposta de IPsec IKEv2 selecionando o ícone de adição verde e inserindo os parâmetros da fase 2 conforme mostrado abaixo:

Hash ESP: SHA-1

Criptografia ESP: AES-256

### Edit IKEv2 IPsec Proposal

| Name:*         | Ikev2IPSec_Proposal                                                                                     |                     |
|----------------|----------------------------------------------------------------------------------------------------|---------------------|
| Description.   |                                                                                                    |                     |
| ESP Hash       | Available Algorithms                                                                                    | Selected Algorithms |
| ESP Encryption | <ul> <li>SHA-512</li> <li>SHA-384</li> <li>SHA-256</li> <li>SHA-1</li> <li>MD5</li> <li>NULL</li> </ul> | Add                 |

### Edit IKEv2 IPsec Proposal

| escription:    |                                                                                                    |                     |
|----------------|----------------------------------------------------------------------------------------------------|---------------------|
| ESP Hash       | Available Algorithms                                                                                    | Selected Algorithms |
| ESP Encryption | AES-GCM-256<br>AES-256<br>AES-GCM-192<br>AES-192<br>AES-GCM<br>AES<br>AES<br>AES<br>DES<br>AES-GMAC-256 | Add                 |

Etapa 3. Depois que a nova proposta de IPsec for criada, adicione-a aos conjuntos de transformação selecionados.

| IKEv2 IPsec Proposal        |     |                         | ? > |
|-----------------------------|-----|-------------------------|-----|
| Available Transform Sets  🖒 |     | Selected Transform Sets |     |
| 🔍 Search                    |     | Ikev2IPSec_Proposal     | 8   |
| AES-GCM                     |     |                         |     |
| AES-SHA                     |     |                         |     |
| @ DES_SHA-1                 |     |                         |     |
| [] Ikev2IPSec_Proposal      | Add |                         |     |
|                             |     |                         |     |
|                             |     |                         |     |
|                             |     |                         |     |
|                             |     |                         |     |
|                             |     |                         |     |
|                             |     |                         |     |
|                             |     | OK Canc                 | el  |

Etapa 4. A proposta de IPSec recentemente selecionada agora está listada nas propostas de IPSec IKEv2.

Se necessário, o tempo de vida da fase 2 e o PFS podem ser editados aqui. Para este exemplo, o tempo de vida é definido como padrão e o PFS desabilitado.

| Edit VPN Topolo     | ogy                                                                                                    |                                | ? X         |
|---------------------|----------------------------------------------------------------------------------------------------|--------------------------------|-------------|
| Topology Name:*     | L2L_VPN                                                                                                    |                                |             |
| Network Topology    | +- Point to Point                                                                                               | * Hub and Spoke 💠 Full Mesh    |             |
| IKE Version:*       | 🗌 IKEv1 🗹 IKEv2                                                                                                 |                                |             |
| Endpoints           | IKE IPsec                                                                                                    | Advanced                       |             |
| Crypto Map Type:    | • Static Oynamic                                                                                                |                                |             |
| IKEv2 Mode:         | Tunnel                                                                                                    |                                |             |
| Transform Sets:     | IKEv1 IPsec Proposals                                                                                           | IKEv2 IPsec Proposals* 🥜       |             |
| Transform betor     | tunnel_aes256_sha                                                                                               | [Ikev2IPSec_Proposal]          |             |
|                     |                                                                                                    |                                |             |
|                     |                                                                                                    |                                |             |
|                     |                                                                                                    |                                |             |
| Enable Security A   | Association (SA) Strength Enforc                                                                                | ement                          |             |
| C Enable Reverse R  | toute Injection                                                                                                 |                                |             |
| Enable Perfect Fo   | orward Secrecy                                                                                                  |                                |             |
| Modulus Group:      | ×                                                                                                    |                                |             |
| Lifetime Duration*: | 28800                                                                                                    | Seconds (Range 120-2147483647) |             |
| Lifetime Size:      | 4608000                                                                                                    | Kbytes (Range 10-2147483647)   |             |
| - ESPv3 Settin      | igs                                                                                                    |                                |             |
|                     |                                                                                                    |                                |             |
|                     |                                                                                                    |                                |             |
|                     |                                                                                                    |                                |             |
|                     |                                                                                                    |                                |             |
|                     |                                                                                                    |                                | Save Cancel |
|                     | na na mana na mana na mana na mana na mana na mana na mana na mana na mana na mana na mana na mana na mana na m |                                |             |

Você deve configurar as etapas abaixo para ignorar o controle de acesso ou criar regras de política de controle de acesso para permitir sub-redes VPN através do FTD.

#### Ignorar controle de acesso

Se sysopt permit-vpn não estiver habilitada, uma política de controle de acesso deve ser criada para permitir o tráfego VPN através do dispositivo FTD. Se o sysopt permit-vpn estiver ativado, ignore a criação de uma política de controle de acesso. Este exemplo de configuração usa a opção "Ignorar controle de acesso".

O parâmetro sysopt permit-vpn pode ser ativado em Advanced > Tunnel.

**Caution**: Essa opção remove a possibilidade de usar a Política de controle de acesso para inspecionar o tráfego proveniente dos usuários. Os filtros de VPN ou ACLs que podem ser baixadas ainda podem ser usados para filtrar o tráfego do usuário. Este é um comando global e se aplica a todas as VPNs se essa caixa de seleção estiver habilitada.

| Edit VPN Topol         | logy   |                                                                                                    |                                                                                                    |                                                                                                    |                                                                                                    |                                                    |                                                  |           |                         |                    |                      | ? × |      |
|------------------------|--------|----------------------------------------------------------------------------------------------------|----------------------------------------------------------------------------------------------------|----------------------------------------------------------------------------------------------------|----------------------------------------------------------------------------------------------------|----------------------------------------------------|--------------------------------------------------|-----------|-------------------------|--------------------|----------------------|-----|------|
| Topology Name:         |        | L2L_VPN                                                                                                    |                                                                                                    |                                                                                                    |                                                                                                    |                                                    |                                                  |           |                         |                    |                      |     |      |
| Network Topolog        | y:     | ++ Point                                                                                                    | The Point to Point Hub and Spoke Full Mesh                                                                                                    |                                                                                                    |                                                                                                    |                                                    |                                                  |           |                         |                    |                      |     |      |
| IKE Version:*          |        | IKEv1                                                                                                    | 🗹 IKEv2                                                                                                    | _                                                                                                    |                                                                                                    | _                                                  |                                                  |           |                         |                    |                      |     |      |
| Endpoints              | IKE    |                                                                                                    | IPsec                                                                                                    | Adv                                                                                                    | anced                                                                                                   |                                                    |                                                  |           |                         |                    |                      |     |      |
| IKE<br>IPsec<br>Tunnel | Access | ettings<br>Keepalive M<br>Interval:<br>Control fo<br>Bypass Acc<br>Decrypted<br>but VPN Fil<br>ate Map S<br>Use the cer<br>Use the cer<br>Use the cer<br>Use the per | Messages Ti<br>20<br>In VPN Traff<br>ress Control<br>tranc is sub<br>ther ACL and<br>ettings<br>rtificate major<br>rtificate Major<br>E identity to<br>er IP address | raversal<br>fic<br>I policy for decry<br>petied to Access<br>authorization AC<br>p configured in t<br>field to determine<br>the<br>ss to determine the | Secon<br>pted traff<br>Control Po<br>L download<br>the Endpol<br>the the tunnel<br>tunnel<br>the tunnel | ic (syso<br>incy by ded from<br>ints to d<br>intel | (Range 1<br>opt permi<br>or AAA ser<br>determine | 0 - 3600) | bypasses<br>ill applied | the insp<br>to VPN | pection,<br>traffic. |     |      |
|                        |        |                                                                                                    |                                                                                                    |                                                                                                    |                                                                                                    |                                                    |                                                  |           |                         | s                  | ave                  | Car | ncel |

### Configurar isenção de NAT

Configure uma declaração de isenção de NAT para o tráfego VPN. A isenção de NAT deve estar em vigor para impedir que o tráfego VPN corresponda a outra instrução NAT e converta incorretamente o tráfego VPN.

Etapa 1. Navegue até Dispositivos > NAT e cCrie uma nova política clicando em Nova política > NAT de defesa contra ameaças.

| Overview Analysis Policies Devices Objects AMP Intelligence  |              | e De   | ploy System Help <del>v</del> admin v |
|--------------------------------------------------------------|--------------|--------|---------------------------------------|
| Device Management NAT VPN • QoS Platform Settings FlexConfig | Certificates |        |                                       |
|                                                              |              |        | New Policy                            |
| NAT Policy                                                   | Device Type  | Status | Firepower NAT                         |
|                                                              |              |        | Threat Defense NAT                    |

#### New Policy

| Select devices to which you want to apply this<br>Available Devices | policy.       | Selected Devices |  |
|---------------------------------------------------------------------|---------------|------------------|--|
| FTDv                                                                | Add to Policy |                  |  |

Etapa 2. Clique em Adicionar regra.

| Ovi          | erview Analysis | Policies | Devices 0               | bjects AMP Inte     | elligence           |              |                          |                      |                       |                            | 🔍 Deploy               | System Hel | o∓ admin∓         |
|--------------|-----------------|----------|-------------------------|---------------------|---------------------|--------------|--------------------------|----------------------|-----------------------|----------------------------|------------------------|------------|-------------------|
| Dev          | ice Management  | NAT      | VPN • Qo5               | Platform Settings   | FlexConfig          | Certificates |                          |                      |                       |                            |                        |            |                   |
| NA<br>Driter | T_Exempt        |          |                         |                     |                     |              |                          |                      |                       |                            | 🚖 Show Warter          | 🕵 🔒 Save   | Cancel            |
| Rule         |                 |          |                         |                     |                     |              |                          |                      |                       |                            |                        | P26        | y Assignments (1) |
| db 79        | ter by Device   |          |                         |                     |                     |              |                          |                      |                       |                            |                        | 6          | ) Add Rule        |
|              |                 |          |                         |                     |                     |              | Original Packet          |                      | $\neg$ $$             | Translated Packet          |                        |            |                   |
| *            | Direction       | Туре     | Source<br>Interface Obj | ects Interface Obje | Original<br>Sources |              | Original<br>Destinations | Original<br>Services | Translated<br>Sources | Translated<br>Destinations | Translated<br>Services | Options    |                   |
| ₩ NA         | T Rules Before  |          |                         |                     |                     |              |                          |                      |                       |                            |                        |            |                   |
| • AJ         | to NAT Rules    |          |                         |                     |                     |              |                          |                      |                       |                            |                        |            |                   |
| ₩ 114        | T Rules After   |          |                         |                     |                     |              |                          |                      |                       |                            |                        |            |                   |

#### Etapa 3. Crie uma nova regra NAT manual estática.

Consulte as interfaces interna e externa para a regra NAT. A especificação das interfaces na guia Objetos de Interface impede que essas regras afetem o tráfego de outras interfaces.

Navegue até a guia Tradução e selecione as sub-redes de origem e de destino. Como essa é uma regra de isenção de NAT, certifique-se de que a origem/destino original e a origem/destino traduzidos sejam iguais.

#### Add NAT Rule

| NAT Rule:                                       | Manual NAT Rule Y Insert: | In Category                  | ▼ NAT Rules Before ▼ |  |  |  |  |  |  |  |  |  |  |
|-------------------------------------------------|---------------------------|------------------------------|----------------------|--|--|--|--|--|--|--|--|--|--|
| Type:                                           | Static 🗸 🗸 Enable         |                              |                      |  |  |  |  |  |  |  |  |  |  |
| Description:                                    |                           |                              |                      |  |  |  |  |  |  |  |  |  |  |
| Interface Objects Translation PAT Pool Advanced |                           |                              |                      |  |  |  |  |  |  |  |  |  |  |
| Original Packet                                 |                           | Translated Packet            |                      |  |  |  |  |  |  |  |  |  |  |
| Original Source:*                               | LOCAL_PROXY               | Translated Source:           | Address              |  |  |  |  |  |  |  |  |  |  |
| Original Destination:                           | Address                   |                              | LOCAL_PROXY          |  |  |  |  |  |  |  |  |  |  |
|                                                 | REMOTE_PROXY              | Translated Destination:      | REMOTE_PROXY         |  |  |  |  |  |  |  |  |  |  |
| Original Source Port:                           | · · 6                     | Translated Source Port:      | × 0                  |  |  |  |  |  |  |  |  |  |  |
| Original Destination Port                       | •                         | Translated Destination Port: | v ()                 |  |  |  |  |  |  |  |  |  |  |
|                                                 |                           |                              |                      |  |  |  |  |  |  |  |  |  |  |
|                                                 |                           |                              | OK Cancel            |  |  |  |  |  |  |  |  |  |  |

#### Clique na guia Avançado e ative no-proxy-arp e route-lookup.

| Add NAT Rule          |                                 |          |   |             |   |                  |   | ? )    | ¢ |
|-----------------------|---------------------------------|----------|---|-------------|---|------------------|---|--------|---|
| NAT Rule:             | Manual NAT Rule                 | Insert:  | [ | In Category | • | NAT Rules Before | ~ |        |   |
| Type:                 | Static 💌                        | 🗹 Enable |   |             |   |                  |   |        |   |
| Description:          |                                 |          |   |             |   |                  |   |        |   |
| Interface Objects     | Translation PAT Pool            | Advanced |   |             |   |                  |   |        |   |
| Translate DNS replie  | es that match this rule         |          |   |             |   |                  |   |        |   |
| Fallthrough to Inter  | face PAT(Destination Interface) |          |   |             |   |                  |   |        |   |
| IPv6                  |                                 |          |   |             |   |                  |   |        |   |
| Net to Net Mapping    |                                 |          |   |             |   |                  |   |        |   |
| 🗹 Do not proxy ARP of | n Destination Interface         |          |   |             |   |                  |   |        |   |
| Perform Route Look    | up for Destination Interface    |          |   |             |   |                  |   |        |   |
| Unidirectional        |                                 |          |   |             |   |                  |   |        |   |
|                       |                                 |          |   |             |   |                  |   |        |   |
|                       |                                 |          |   |             |   |                  |   |        |   |
|                       |                                 |          |   |             |   | 0                | к | Cancel |   |

Salve essa regra e confirme a instrução NAT final na lista NAT.

| _     |                |          |                            |                                  |                        |                          |                      |                       |                            |                        |                                                           |               |
|-------|----------------|----------|----------------------------|----------------------------------|------------------------|--------------------------|----------------------|-----------------------|----------------------------|------------------------|-----------------------------------------------------------|---------------|
| Ove   | rview Analysis | Policies | Devices Obje               | ects AMP Intellig                | jence                  |                          |                      |                       |                            | eploy                  | System Help <del>v</del>                                  | admin 🔻       |
| Devi  | ce Management  | NAT      | VPN VQ0S                   | Platform Settings F              | lexConfig Certificates |                          |                      |                       |                            |                        |                                                           |               |
| NA    | T_Exempt       |          |                            |                                  |                        |                          |                      |                       |                            | A Show Warning         | 😝 🔚 Save                                                  | 😢 Cancel      |
|       |                |          |                            |                                  |                        |                          |                      |                       |                            |                        | Policy A                                                  | ssignments (1 |
| Rule  | s              |          |                            |                                  |                        |                          |                      |                       |                            |                        |                                                           |               |
| 曲 Fib | er by Device   |          |                            |                                  |                        |                          |                      |                       |                            |                        | 0                                                         | Add Rule      |
|       |                |          |                            |                                  |                        | Original Packet          |                      |                       | Translated Packet          |                        |                                                           |               |
| *     | Direction      | Туре     | Source<br>Interface Object | Destination<br>Interface Objects | Original<br>Sources    | Original<br>Destinations | Original<br>Services | Translated<br>Sources | Translated<br>Destinations | Translated<br>Services | Options                                                   |               |
| ▼ NA1 | r Rules Before |          |                            |                                  |                        |                          |                      |                       |                            |                        |                                                           |               |
| 1     | 47             | Static   | 🚠 LAN                      | 🚠 WAN                            | ROCAL_PROXY            | REMOTE_PROXY             |                      | ROCAL_PROXY           | REMOTE_PROXY               |                        | Ons:false<br>Coute-lookup<br>On-proxy-arp<br>Coute-lookup | J 🗍           |

Etapa 4. Quando a configuração estiver concluída, salve e implante a configuração no FTD.

| Overview Analysis         | Policies Devic        | es Objects    | AMP | Intelligence |                      |      |       |                      |         | O Deploy System         | n Help 🔻 | admin 🔻     |
|---------------------------|-----------------------|---------------|-----|--------------|----------------------|------|-------|----------------------|---------|-------------------------|----------|-------------|
|                           |                       |               |     |              |                      |      |       |                      |         | Deployment              | Deploym  | ent History |
| Q. Search using device na | ame, type, domain, gr | oup or status |     |              |                      |      |       |                      |         | 1 device<br>Deploy time | Estimate | Deploy      |
| 🗹 Device                  |                       |               |     |              | Inspect Interruption | Туре | Group | Last Modified Time   | Preview | Status                  |          |             |
| > 🗹 FTDv                  |                       |               |     |              |                      | FTD  |       | 11/04/2020, 17:15:59 | Β.      | Pending                 |          |             |

## Verificar

Inicie o tráfego interessante da máquina LAN ou você pode executar o comando packet-tracer abaixo no ASA.

packet-tracer input inside icmp 2001:aaaa::23 128 0 2001:dddd::33 detail Nota: Aqui Type = 128 e Code=0 representam ICMPv6 "Echo Request".

A seção abaixo descreve os comandos que você pode executar na CLI do ASAv ou FTD LINA para verificar o status do túnel IKEv2.

Este é um exemplo de uma saída do ASA:

```
ciscoasa# show crypto ikev2 sa
TKEV2 SAS:
Session-id:3, Status:UP-ACTIVE, IKE count:1, CHILD count:1
Tunnel-id Local
                                                              Remote
                                     Role
                      Status
 6638313 2001:bbbb::1/500
                                                              2001:cccc::1/500
                      READY INITIATOR
      Encr: AES-CBC, keysize: 256, Hash: SHA256, DH Grp:14, Auth sign: PSK, Auth verify: PSK
      Life/Active Time: 86400/224 sec
Child sa: local selector 2001:aaaa::/0 - 2001:aaaa::ffff:ffff:ffff:ffff/65535
          remote selector 2001:dddd::/0 - 2001:dddd::ffff:ffff:ffff:ffff/65535
          ESP spi in/out: 0xa0fd3fe6/0xd95ecdb8
ciscoasa# show crypto ipsec sa detail
interface: outside
    Crypto map tag: VPN, seg num: 1, local addr: 2001:bbbb::1
      access-list CRYPTO_ACL extended permit ip 2001:aaaa::/64 2001:dddd::/64
      local ident (addr/mask/prot/port): (2001:aaaa::/64/0/0)
      remote ident (addr/mask/prot/port): (2001:dddd::/64/0/0)
      current_peer: 2001:cccc::1
      #pkts encaps: 11, #pkts encrypt: 11, #pkts digest: 11
      #pkts decaps: 11, #pkts decrypt: 11, #pkts verify: 11
      #pkts compressed: 0, #pkts decompressed: 0
      #pkts not compressed: 0, #pkts comp failed: 0, #pkts decomp failed: 0
      #pre-frag successes: 0, #pre-frag failures: 0, #fragments created: 0
      #PMTUs sent: 0, #PMTUs rcvd: 0, #decapsulated frgs needing reassembly: 0
      #TFC rcvd: 0, #TFC sent: 0
      #Valid ICMP Errors rcvd: 0, #Invalid ICMP Errors rcvd: 0
      #pkts no sa (send): 0, #pkts invalid sa (rcv): 0
      #pkts encaps failed (send): 0, #pkts decaps failed (rcv): 0
      #pkts invalid prot (rcv): 0, #pkts verify failed: 0
      #pkts invalid identity (rcv): 0, #pkts invalid len (rcv): 0
```

```
#pkts invalid pad (rcv): 0,
     #pkts invalid ip version (rcv): 0,
     #pkts replay rollover (send): 0, #pkts replay rollover (rcv): 0
     #pkts replay failed (rcv): 0
     #pkts min mtu frag failed (send): 0, #pkts bad frag offset (rcv): 0
     #pkts internal err (send): 0, #pkts internal err (rcv): 0
     local crypto endpt.: 2001:bbbb::1/500, remote crypto endpt.: 2001:cccc::1/500
     path mtu 1500, ipsec overhead 94(64), media mtu 1500
     PMTU time remaining (sec): 0, DF policy: copy-df
     ICMP error validation: disabled, TFC packets: disabled
     current outbound spi: D95ECDB8
     current inbound spi : A0FD3FE6
    inbound esp sas:
     spi: 0xA0FD3FE6 (2700951526)
        transform: esp-aes-256 esp-sha-hmac no compression
        in use settings ={L2L, Tunnel, IKEv2, }
        slot: 0, conn_id: 1937408, crypto-map: VP
        sa timing: remaining key lifetime (kB/sec): (4055040/28535)
        IV size: 16 bytes
        replay detection support: Y
        Anti replay bitmap:
         0x0000000 0x0000001
    outbound esp sas:
     spi: 0xD95ECDB8 (3646868920)
        transform: esp-aes-256 esp-sha-hmac no compression
        in use settings ={L2L, Tunnel, IKEv2, }
        slot: 0, conn_id: 1937408, crypto-map: VPN
        sa timing: remaining key lifetime (kB/sec): (4193280/28535)
        IV size: 16 bytes
        replay detection support: Y
        Anti replay bitmap:
         0x0000000 0x0000001
ciscoasa# show vpn-sessiondb detail 121 filter name 2001:cccc::1
Session Type: LAN-to-LAN Detailed
Connection : 2001:cccc::1
           : 473
                                    IP Addr : 2001:cccc::1
Index
Protocol
           : IKEv2 IPsec
Encryption : IKEv2: (1)AES256 IPsec: (1)AES256
         : IKEv2: (1)SHA256 IPsec: (1)SHA1
Hashing
Bytes Tx
           : 352
                                     Bytes Rx : 352
Login Time : 12:27:36 UTC Sun Apr 12 2020
           : 0h:06m:40s
Duration
IKEv2 Tunnels: 1
IPsec Tunnels: 1
IKEv2:
 Tunnel ID : 473.1
 UDP Src Port : 500
                                       UDP Dst Port : 500
 Rem Auth Mode: preSharedKeys
 Loc Auth Mode: preSharedKeys
 Encryption : AES256
                                      Hashing
                                                  : SHA256
 Rekey Int (T): 86400 Seconds
                                     Rekey Left(T): 86000 Seconds
             : SHA256
 PRF
                                      D/H Group : 14
 Filter Name :
IPsec:
 Tunnel ID : 473.2
```

```
Local Addr : 2001:aaaa::/64/0/0
Remote Addr : 2001:dddd::/64/0/0
Encryption : AES256
                                  Hashing : SHA1
Encapsulation: Tunnel
                                 Rekey Left(T): 28400 Seconds
Rekey Left(D): 4608000 K-Bytes
Rekey Int (T): 28800 Seconds
Rekey Int (D): 4608000 K-Bytes
Idle Time Out: 30 Minutes
                                   Idle TO Left : 23 Minutes
Bytes Tx : 352
                                    Bytes Rx : 352
Pkts Tx
                                    Pkts Rx
           : 11
                                               : 11
```

## Troubleshoot

Para solucionar problemas de estabelecimento de túnel IKEv2 no ASA e FTD, execute os seguintes comandos de depuração:

debug crypto condition peer <peer IP> debug crypto ikev2 protocol 255 debug crypto ikev2 platform 255

Aqui está um exemplo de depuração de IKEv2 em funcionamento para referência: <u>https://www.cisco.com/c/en/us/support/docs/security/asa-5500-x-series-next-generation-firewalls/115935-asa-ikev2-debugs.html</u>

## Referências

https://www.cisco.com/c/en/us/support/docs/security-vpn/ipsec-negotiation-ike-protocols/119425configure-ipsec-00.html https://www.cisco.com/c/en/us/support/docs/security/asa-5500-x-series-next-generationfirewalls/81824-common-ipsec-trouble.html https://www.cisco.com/c/en/us/td/docs/security/asa/asa95/configuration/vpn/asa-95-vpnconfig/vpn-site2site.html